## Registration on the Portal

Before registering on the Portal, you will need "Registration Clearance" from your advisor. So the first step is to meet with your advisor, and they will clear you to register online on the Portal.

Once you have clearance follow the steps below.

- 1. Go to the Portal (<u>my.quincy.edu</u>) and login using just your username and password.
- Click on the Student tab and there will be two forms for that you will need to fill out; Personal Information Form and Registration Agreement Form. Click on each form to complete them.
- Once the forms have been filled out, click on Add/Drop Courses. Add/Drop Courses

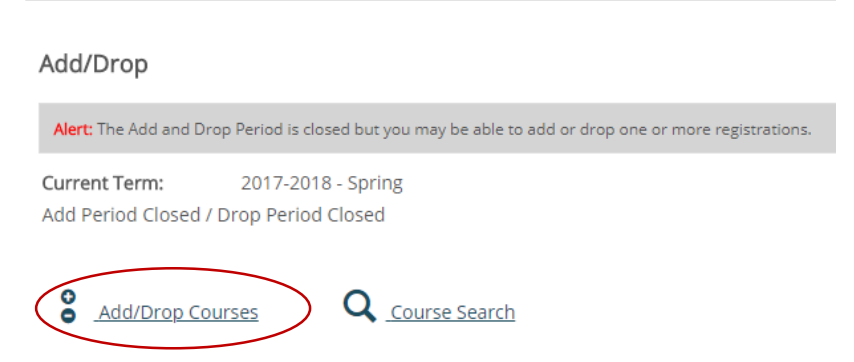

4. Make sure you are on the **correct year and term.** Do **not** pick a term with a subterm behind it.

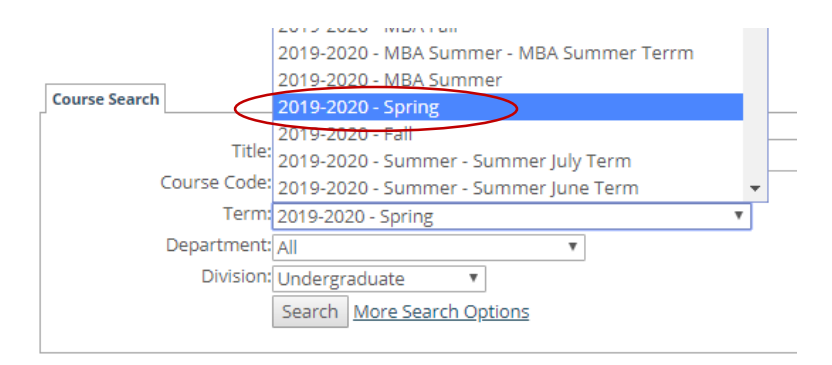

 There are several ways to start on this page. An easy way is to put first three letters of the course you are looking for in the Couse Code> Begins with box. And click the **Search** button. The example below "eng" for an English course has been entered.

| Title:       | Begins With 🔻      |   |
|--------------|--------------------|---|
| Course Code: | Begins With 🔹 eng  |   |
| Term:        | 2017-2018 - Spring |   |
| Department:  | All                | • |
| Division:    | Undergraduate 🔻    |   |

6. Click on the small box next to the course you would like and click the **Add Courses** button.

|   | Sear<br>Agai | ch Term:[<br>n | 2017-2018 - <mark>S</mark> p | ring                                        |               |        | ▼ Division: All                                   |
|---|--------------|----------------|------------------------------|---------------------------------------------|---------------|--------|---------------------------------------------------|
|   | Add          | Course Code    | Name                         | Faculty                                     | Seats<br>Open | Status | Schedule                                          |
|   |              | ENG 111 001    | W:<br>Composition            | Keller-Giltner,<br>Heather <mark>E</mark> . | 20/23         | Open   | TR 9:30 AM-10:45 AM; Ma<br>Room 202               |
| ( |              | ENG 111 002    | W:<br>Composition            | Keller-Giltner,<br>Heather E.               | 22/23         | Open   | TR 11:00 AM-12:15 PM; M<br>Room 202               |
|   |              | ENG 112 001    | W: Comp &<br>Texts           | Sherer, Terry                               | 1/23          | Open   | MWF 9:05 AM-9:55 AM; M<br>Success Center, Room 00 |
|   |              | ENG 112 002    | W: Comp &<br>Texts           | Sherer, Terry                               | 0/23          | Full   | MWF 10:10 AM-11:00 AM;<br>Success Center, Room 00 |
|   |              | ENG 112 003    | W: Comp &                    | Sherer, Terry                               | 10/23         | Open   | MWF 11:15 AM-12:05 PM;                            |

7. Congrats! You have finished registering for courses

## To Drop a course

To drop a course just click on the small box in front of the course and click the **Drop Course(s)** button

| Drop | Code        | Title     |  |
|------|-------------|-----------|--|
|      | ART 131 001 | 3-D Desig |  |
|      | ART 490 001 | Web Des   |  |
|      | CSC 330 001 | Operatin  |  |
|      | ENG 324 001 | W: Ameri  |  |
|      | TRS 351 001 | Feminist  |  |